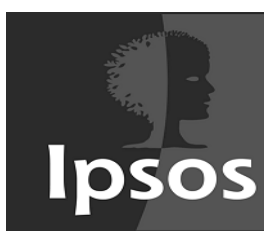

### ICUBES

ICubes, Ipsos çalışanları ve müşterileri için tasarlanmış, üretim datalarını farklı bir platform üzerinden toplu şekilde görmeye yarayan bir programdır.

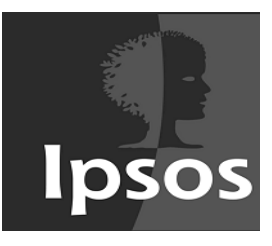

## ICubes Giriş

- <a href="http://ids.ipsos.com.tr/icubes/">http://ids.ipsos.com.tr/icubes/</a> adresinden sisteme girilir
- Açılan sayfaya kullanıcı adı ve şifre yazılarak platforma giriş yapılır

|       | E-mail          | English |
|-------|-----------------|---------|
| 3 - C |                 |         |
|       | Şifre           |         |
|       |                 |         |
|       | 🗌 Beni hatırla  |         |
| Incoc | Şifremi Unuttum | Tamam   |
|       |                 |         |
|       |                 |         |
|       |                 |         |

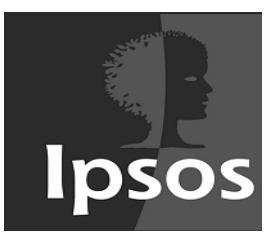

 Sisteme giriş yaptıktan sonra ekranda çıkan listeden proje seçilir ve TAMAM tuşuna basılır

| AL ALLAN REPORT | ICubes             |           |
|-----------------|--------------------|-----------|
|                 | Proje Seçiniz      | ↓<br>Cdar |
|                 | Yeni Proje Oluştur | Çıkış     |
| Ipsos           |                    |           |
|                 |                    |           |

\*\*\* Üretim departmanı tarafından kullanıcılar için projelere giriş yetkisi tanımlanmış olmalıdır

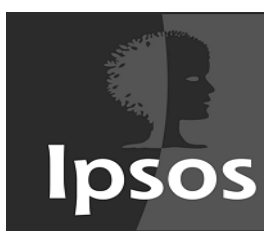

 Kullanıcı ekrandaki modülleri seçerek görmek istediği modüle ait grafiklere ulaşır

| funnel | trend | marka | imaj | grid | analiz | ₹ | •       | ۵      | 9    | œ     |
|--------|-------|-------|------|------|--------|---|---------|--------|------|-------|
|        |       |       |      |      |        |   | *** ICu | bes v3 | Demo | *** 1 |
|        |       |       |      |      |        |   |         |        |      |       |
|        |       |       |      |      |        |   |         |        |      |       |

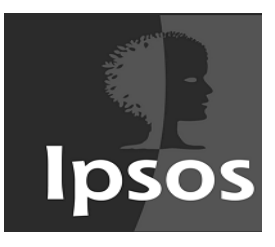

• Set adına tıklanınca set listesi görüntülenir.

| ICubes                | 0  |          |
|-----------------------|----|----------|
|                       |    |          |
| funnel                |    |          |
| Funnel Set 🗸          |    |          |
| NESCAFÉ<br>Baz: 1.784 |    | <b>X</b> |
| Loyalty               | 83 | % 92     |
| Repurchase            | 90 | % 96     |

| _ |                                 | Funnel   |   |  |
|---|---------------------------------|----------|---|--|
| 9 | Set seçiniz                     |          | × |  |
|   |                                 |          |   |  |
|   | 🗌 Sadece benim setlerimi göster |          |   |  |
|   | Funnel Set                      | lpsos    |   |  |
|   | set 1 Müşte                     | ri Ipsos |   |  |
|   | Demo Funnel Set                 | ri Ipsos |   |  |
|   | Kadın                           | Ipsos    |   |  |

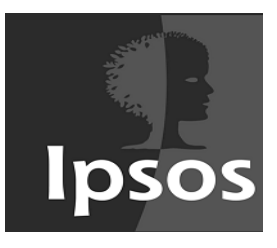

• + butonu ile yeni setler eklenir;

#### Eklenecek setin adı, filtresi, ağırlık özellikleri ayarlanır.

Funnel tabında aynı özellikteki funnel grafiklerinden ortalama funnel grafiği oluşturulabilir.

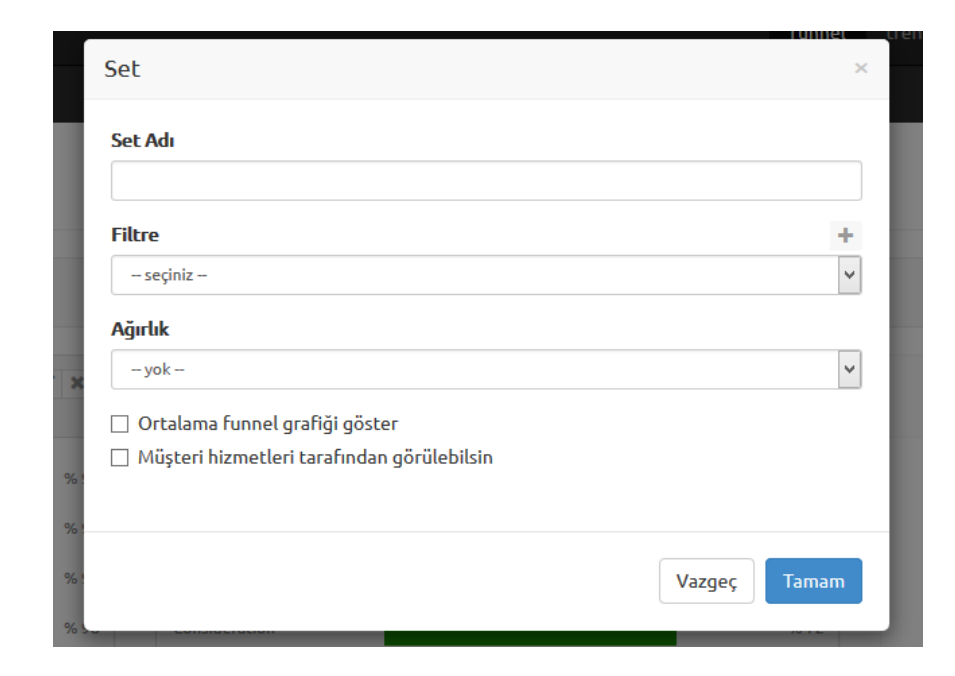

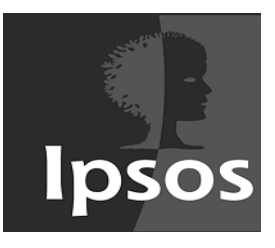

- **DÜZENLE** butonu ile setler düzenlenir
- IPSOS kullanıcıları tarafından oluşturulan setler IPSOS dışındaki kullanıcılar tarafından düzenlenemez

| Set                                          | ×            |
|----------------------------------------------|--------------|
| Set Adı                                      |              |
|                                              |              |
| Filtre                                       | +            |
| seçiniz                                      | *            |
| Ağırlık                                      |              |
| - yok                                        | ¥            |
| 🗌 Ortalama funnel grafiği göster             |              |
| 🗌 Müşteri hizmetleri tarafından görülebilsin |              |
|                                              |              |
|                                              |              |
|                                              | Vazgeç Tamam |
|                                              |              |

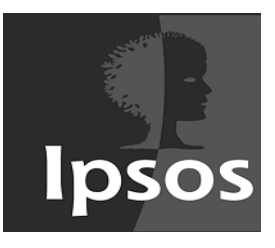

- SiL butonuyla düzenlenen setler silinebilir
- IPSOS tarafından oluşturulan setler IPSOS dışındaki kullanıcılar tarafından silinemez

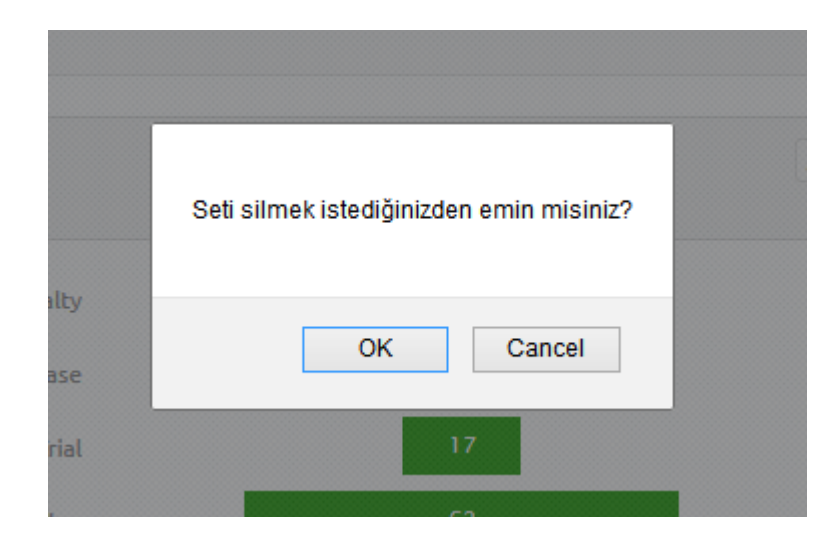

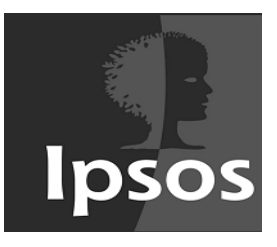

• Bir set içinde yeni bir analiz oluşturmak için set içindeki + basılır

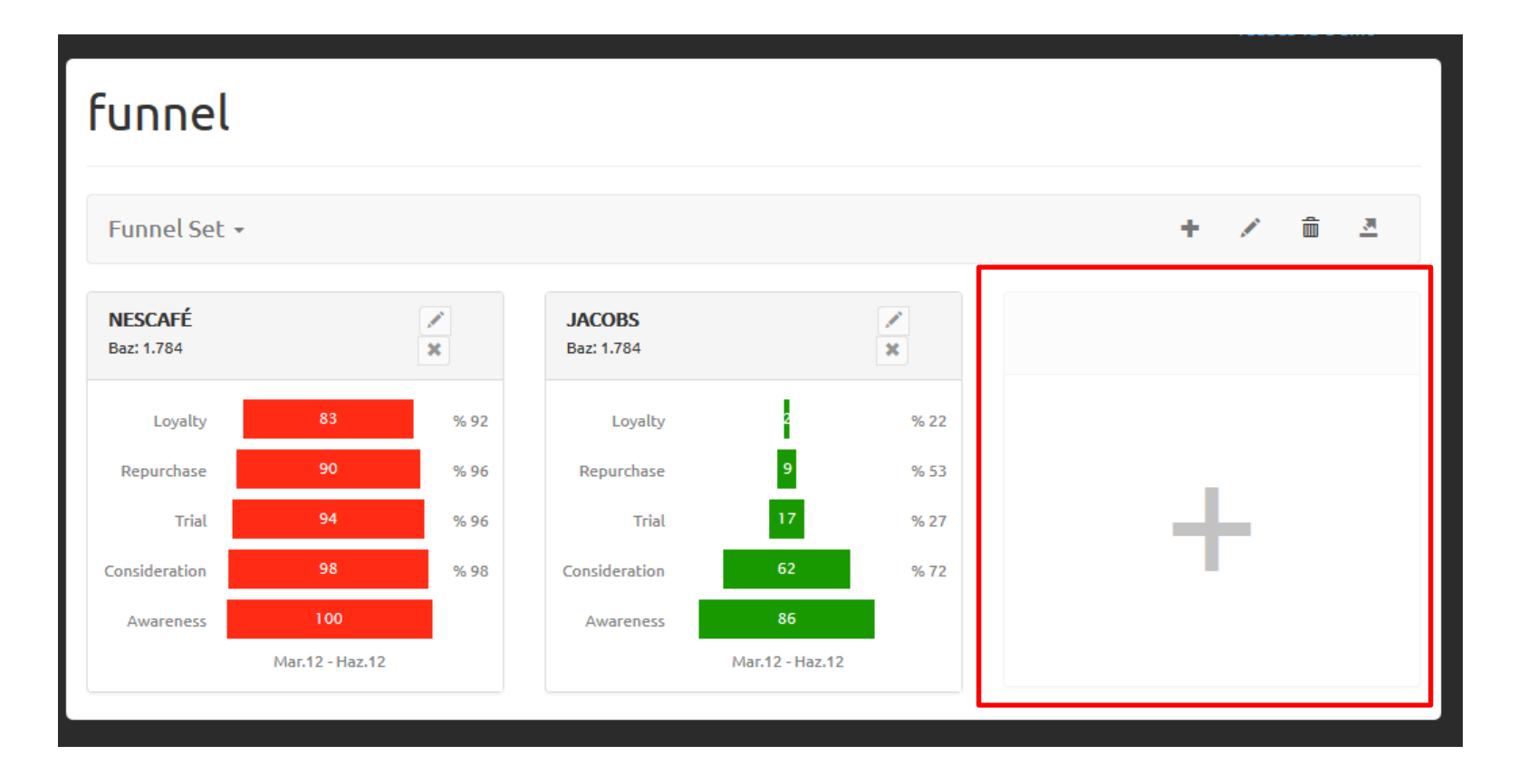

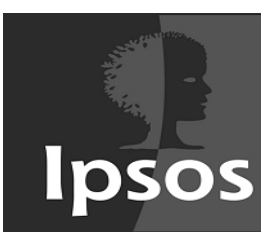

## FUNNEL

- Funnel sekmesinde seçilen markalar belirlenen dönemlerde, çeşitli filtrelerle veya filtresiz gösterilir
- Funnel'da yer alan her bir marka için renk kullanıcı tarafından belirlenebilir
- Gösterilecek sonuçlar Ağırlık seçeneğiyle ağırlıklandırılabilir

| CAFÉ CROWN       - yok -         - CAFÉ CROWN Çeşit belirtmeden       - CAFÉ CROWN 3ù 1 arada / 2si bir arada         - CAFÉ CROWN Action       - CAFÉ CROWN Action         - CAFÉ CROWN Light       Mar.11         - CAFÉ CROWN Break       - yok -         - CAFÉ CROWN Light       Mar.11         - CAFÉ CROWN Classic       May.11         - CAFÉ CROWN Classic       Hatta         - CAFÉ CROWN Gold       JACOBS         - JACOBS Ceşit belirtmeden       - JACOBS Cronat Gold         - JACOBS Cronat Gold       Ara.11         - JACOBS Conat Gold       Ara.11         - JACOBS Cappuccino       Oca.12         - Sub SCAFÉ       Sub Li arada/ 2si bir arada         - JACOBS Cappuccino       Nis.12         - NESCAFÉ Classic       V                                                                                                    | rka                                   | Dönem Kolonu  | Filtre                                  |
|----------------------------------------------------------------------------------------------------|---------------------------------------|---------------|-----------------------------------------|
| CAFÉ CROWN Çeşit belirtmeden<br>CAFÉ CROWN Sü 1 arada / 2si bir arada<br>CAFÉ CROWN Supuccino<br>CAFÉ CROWN Cappuccino<br>CAFÉ CROWN Light<br>CAFÉ CROWN Classic<br>CAFÉ CROWN Classic<br>CAFÉ CROWN CLASSIC<br>CAFÉ CROWN CLASSIC<br>CAFÉ CLASSIC<br>CAFÉ CLASSIC<br>CAFÉ CLASS                                                                                                    | CAFÉ CROWN                            | A Hafta       | ✓ -yok-                                 |
| CAFÉ CROWN Gappuccino CAFÉ CROWN Cappuccino CAFÉ CROWN Light CAFÉ CROWN Break CAFÉ CROWN Break CAFÉ CROWN Cassic CAFÉ CROWN Gold JACOBS Gappuccino JACOBS Cronat Gold JACOBS Cronat Gold JACOBS Cappuccino NESCAFÉ NESCAFÉ NESCAFÉ Cassic V Man.11 Mar.11 Mar.11 Mar.11 May.11 Haz.11 Tem.11 Ağı ük -yokyok - NESCAFÉ CROWN Break Identification Mar.11 Mar.11 Mar.11 Mar.11 Mar.11 Mar.11 Mar.11 Mar.11 Mar.12 Mar.12 Mar.12 Mar.12                                                                                                    | CAFÉ CROWN Çeşit belirtmeden          | Dänem Arskě:  | ٥                                       |
| CAFÉ CROWN Lappuccino       Mar.11       -yok -         CAFÉ CROWN Light       May.11       May.11         CAFÉ CROWN Classic       Tem.11       May.11         CAFÉ CROWN Classic       Tem.11       Ağu.11         CAFÉ CROWN Classic       Eyl.11       Eyl.11         JACOBS Çeşit belirtmeden       Eyl.11       Eyl.11         JACOBS Cronat Gold       Kas.11       Ara.11         JACOBS Sü bir arada/2si bir arada       Oca.12       Sub.12         JACOBS Cappuccino       Sub.12       Mar.12         NESCAFÉ Classic       Mar.12       May.12                                                                                                    | CAFE CROWN 30 1 arada / 2si bir arada | Doneni Araugi | Agiruk                                  |
| CAFÉ CROWN Light<br>CAFÉ CROWN Light<br>CAFÉ CROWN Classic<br>CAFÉ CROWN Gold<br>ACOBS<br>JACOBS Çeşit belirtmeden<br>JACOBS Çeşit belirtmeden<br>JACOBS Çeşit belirtmeden<br>JACOBS Cronat Gold<br>JACOBS Sü bir arada/2si bir arada<br>JACOBS Si bir arada/2si bir arada<br>JACOBS Sa bir arada/2si bir arada<br>JACOBS Cappuccino<br>ESCAFÉ<br>NESCAFÉ Classic<br>V Max/12<br>V                                                                                                    | CAFE CROWN Cappuccino                 | Mar.11        | ▲ vok                                   |
| CAFÉ CROWN Bind       May.11       Renk         CAFÉ CROWN Break       Tem.11       #FF2B14         CAFÉ CROWN Gold       Ağu.11       #FF2B14         ACOBS       Eyl.11       #FF2B14         JACOBS Çeşit belirtmeden       Eyl.11       #FF2B14         JACOBS Cronat Gold       Kas.11       #FF2B14         JACOBS Monarch       Kas.11       #FF2B14         JACOBS Cappuccino       Eki.11       #FF2B14         IESCAFÉ       Subir arada/2si bir arada       Oca.12         IESCAFÉ       Sub.12       Mar.12         NESCAFÉ Classic       May.12       May.12                                                                                                    | CAFE CROWN ACTION                     | Nis.11        | ,,,,,,,,,,,,,,,,,,,,,,,,,,,,,,,,,,,,,,, |
| CAFÉ CROWN Ditak     Haz.11     Renk       CAFÉ CROWN Classic     Tem.11     #FF2B14       ACOBS     Ağu.11     Eyl.11       JACOBS Çeşit belirtmeden     Eyl.11     Eki.11       JACOBS Conat Gold     Kas.11     Kas.11       JACOBS Gappuccino     Oca.12     Sub.12       NESCAFÉ çeşit belirtmeden     Mar.12     Nis.12                                                                                                    | CAFE CROWN LIGHT                      | May.11        |                                         |
| CAFÉ CROWN Gussic     Tem.11       CAFÉ CROWN Gold     Ağu.11       ACOBS     Eyl.11       JACOBS Çeşit belirtmeden     Eyl.11       JACOBS Cronat Gold     Kas.11       JACOBS Sü bir arada/2si bir arada     Oca.12       JACOBS Cappuccino     Sub.12       IBSCAFÉ     Mar.12       NESCAFÉ Classic     Nis.12       Max.12     Max.12                                                                                                    | CAFE CROWN BIERAK                     | Haz.11        | Renk                                    |
| ACOBS<br>ACOBS<br>JACOBS Ceşit belirtmeden<br>JACOBS Cronat Gold<br>JACOBS Cronat Gold<br>JACOBS Cronat Gold<br>JACOBS Subir arada/2si bir arada<br>JACOBS Cappuccino<br>ESCAFÉ<br>NESCAFÉ Classic<br>V Max 12<br>VAX 12<br>VAX 12 |                                       | Tem.11        | 4552044                                 |
| ACOBS     Eyl11       JACOBS Çeşit belirtmeden     Eki.11       JACOBS Cronat Gold     Kas.11       JACOBS Xi bir arada/2si bir arada     Ara.11       JACOBS Cappuccino     Sub.12       ESCAFÉ     Sub.12       NESCAFÉ Çeşit belirtmeden     Mar.12       NESCAFÉ Classic     May.12                                                                                                    |                                       | Ağu.11        | ₩FF2B14 ▼                               |
| JACOBS Cronat Gold     Eki.11       JACOBS Cronat Gold     Kas.11       JACOBS 3ū bir arada/2si bir arada     Ara.11       JACOBS Cappuccino     Oca.12       JESCAFÉ     Şub.12       NESCAFÉ çeşit belirtmeden     Mar.12       NESCAFÉ classic     Y                                                                                                    | IACOBS Cecit belirtmeden              | Eyl.11        |                                         |
| JACOBS China cond     Kas.11       JACOBS Monarch     Ara.11       JACOBS Cappuccino     Oca.12       JESCAFÉ     Sub.12       NESCAFÉ ceşit belirtmeden     Mar.12       NESCAFÉ Classic     May.12                                                                                                    | IACOBS Cropat Cold                    | Eki.11        |                                         |
| ACOBS 30 bir arada/ 2si bir arada<br>JACOBS 10 bir arada/ 2si bir arada<br>JACOBS Cappuccino<br>IESCAFÉ<br>NESCAFÉ ceşit belirtmeden<br>NESCAFÉ Classic<br>Ara.11<br>Oca.12<br>Sub.12<br>Mar.12<br>Nis.12<br>May 12                                                                                                    | IACOBS Monarch                        | Kas.11        |                                         |
| JACOBS Cappurcino     Oca.12       JACOBS Cappurcino     Sub.12       IESCAFÉ     Mar.12       NESCAFÉ Classic     Nis.12                                                                                                    | IACOBS 30 bir arada/2si bir arada     | Ara.11        |                                         |
| Sub.12<br>Mar.12<br>NESCAFÉ Classic<br>VAX.12<br>May.12                                                                                                    | JACOBS Cappuccino                     | Oca.12        |                                         |
| NESCAFÉ çeşit belirtmeden Mar.12<br>NESCAFÉ Classic V May 12                                                                                                    | ESCAFÉ                                | Şub.12        |                                         |
| NESCAFÉ Classic V Nis.12 V<br>May 12 V                                                                                                    | NESCAFÉ cesit belirtmeden             | Mar.12        |                                         |
| May 12                                                                                                    | NESCAFÉ Classic                       | Nis.12        |                                         |
|                                                                                                    |                                       | V May 12      | Y                                       |

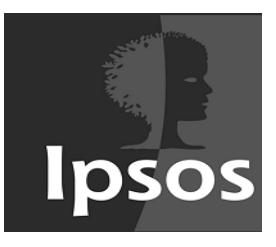

### FUNNEL

• Seçilen özeliklere göre hazırlanan setler ekranda gösterilir

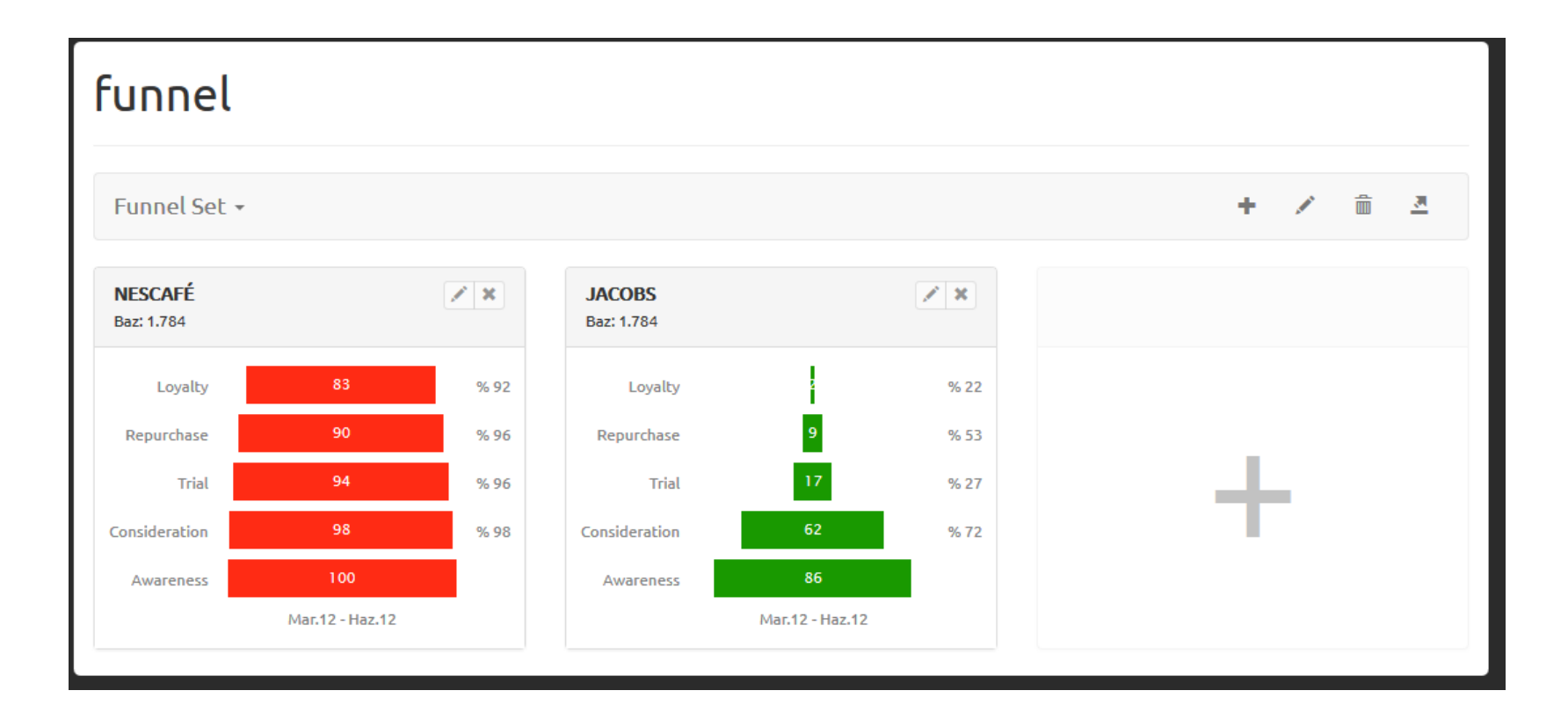

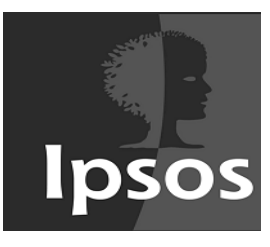

# FİLTRE VE DÖNEM

- Filtre ve Dönem tüm analizlerde ortak kullanılan seçeneklerdir
- Her iki seçenek de yapılan analizlerin belirlenen tanımlara göre bir nevi filtrelenmesini sağlar
- Kullanıcıların projelerin genelinde kullanacağı filtreler **Filtre** seçeneği altından seçilir, düzeltilir veya yenileri eklenir
- Dönem seçeneği Quarter Bazında, Aylık veya Haftalık olmak üzere 3 başlık altında analizler yapılmasını sağlar
- Dönem seçeneği birden fazla seçimin aynı anda yapılmasına imkan verir
- Sadece seçilen aylar için analiz yapılabilir

| Dönem  | Y |
|--------|---|
| Mar.11 | ^ |
| Nis.11 |   |
| May.11 | 1 |
| Haz.11 |   |
| Tem.11 |   |
| Ağu.11 |   |
| Eyl.11 |   |
| Eki.11 |   |
| Kas.11 |   |
| Ara.11 |   |
| Oca.12 |   |
| Şub.12 |   |
| Mar.12 |   |
| Nis.12 |   |
| May.12 |   |
| Haz.12 |   |

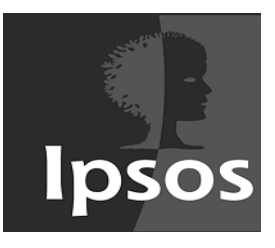

## TREND

- Trend modülünde seçilen markalar için görmek istenilen seriler, seçilen dönemlerde, filtreli veya filtresiz olarak gösterilir
- Gösterilecek data **Ağırlık** seçeneğiyle ağırlıklandırılabilir, **Rolling** ve **GRP** seçilebilir
- **Rolling** tanımlamaları üretim tarafından yapılır, istenilen herhangi bir anda üretim projeye yeni rolling tanımlaması ekleyebilir ya da yapılmış olanı çıkartabilir

| Analiz                                                                                                    | lunnel <b>trend</b> marka                                                                                                   | imai grid analiz                                                                                                    | Y N R C                                                       |                                                                                                    |
|----------------------------------------------------------------------------------------------------|----------------------------------------------------------------------------------------------------|----------------------------------------------------------------------------------------------------|---------------------------------------------------------------|----------------------------------------------------------------------------------------------------|
| Marka          CAFÉ CROWN         - CAFÉ CROWN Çeşit belirtmeden         - CAFÉ CROWN 3ü 1 arada / 2si bir arada         - CAFÉ CROWN Agpuccino         - CAFÉ CROWN Cappuccino         - CAFÉ CROWN Light         - CAFÉ CROWN Light         - CAFÉ CROWN Classic         - CAFÉ CROWN Gold         JACOBS Çeşit belirtmeden         - JACOBS Cronat Gold         - JACOBS Monarch         - JACOBS Süb ir arada/2si bir arada         - JACOBS Cappuccino         NESCAFÉ         - NESCAFÉ Classic         - NESCAFÉ Gold | Seri          Loyalty         Repurchase         Trial         Consideration         Awareness         ilk Belirtilen Marka | Dönem Kolonu<br>Hafta 💙<br>Dönem Aralığı<br>Mar.11 Ağu.11<br>Haz.11<br>Tem.11<br>Ağu.11<br>Eyl.11<br>Eyl.11<br>Eki.11<br>Kas.11<br>Ara.11<br>Oca.12<br>Şub.12<br>Mar.12<br>Nis.12<br>Vav. 12 | Filtre   -yok -   Ağırlık   -yok -   Göster   Göster   Vazgeç | <ul> <li>Trend Kontrol<br/>özelliği ile trend<br/>grafiğinde dikkat<br/>edilmesi gereken<br/>artış ya da<br/>azalışlar<br/>görülebilir.</li> </ul> |

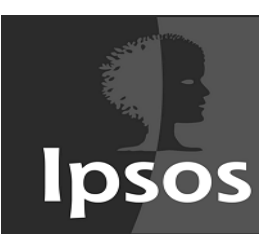

#### TREND

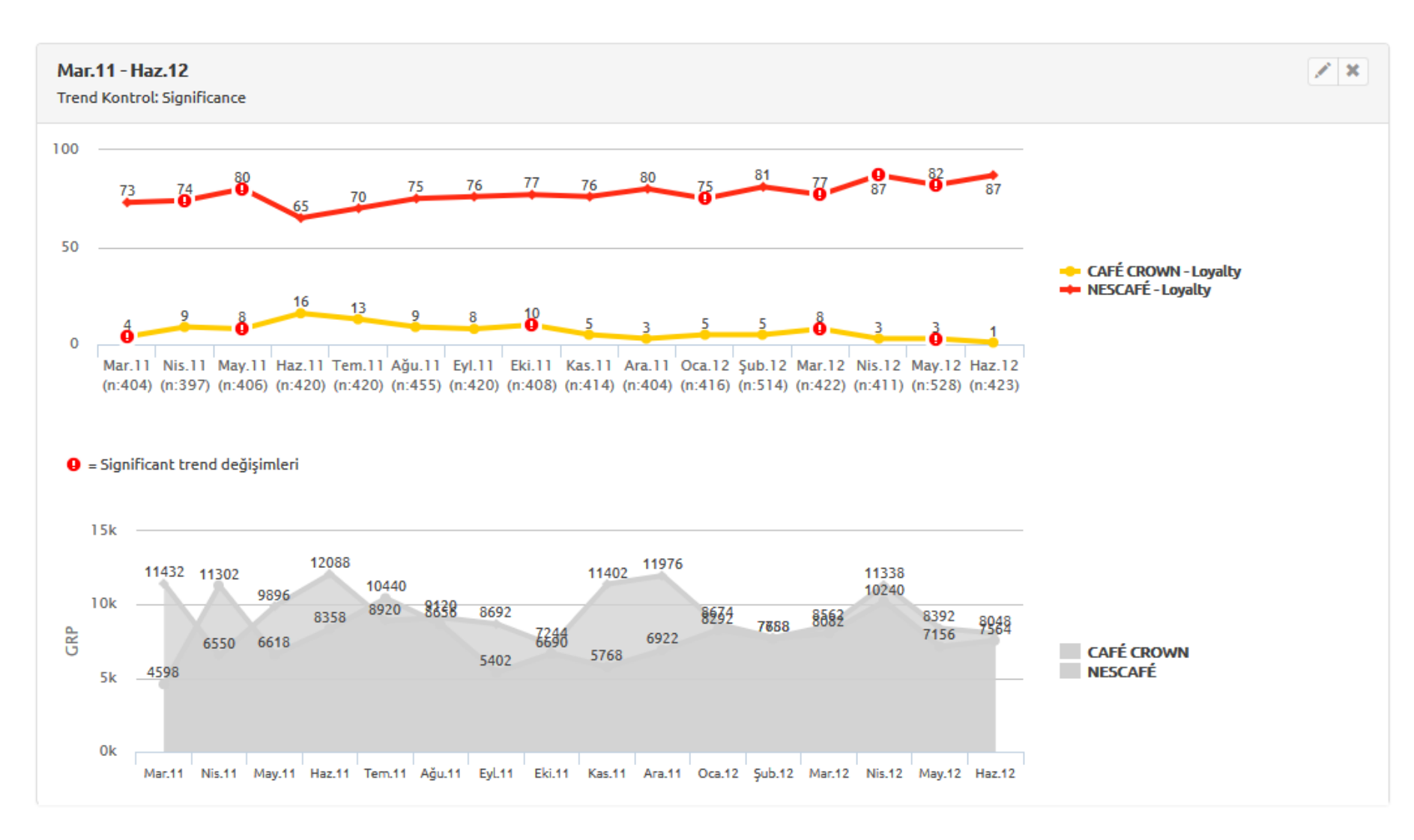

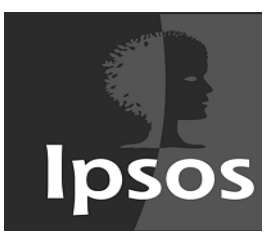

#### MARKA

- Marka modülünde marka ve/veya reklam bilinirlikleri belirlenir. Seçilen **Marka Soruları** belirlenen dönemlerde çeşitli filtrelerle veya filtresiz olarak gösterilir
- Gösterilecek data **Ağırlık** seçilerek ağırlıklandırılabilir, **Yüzde/Baz Olarak** ve **Dönem Kırılımlı** gösterilebilir

| arka                                         |   | Marka Soruları                                                                       |   | Dönem Kolonu       | Filtre   | + |
|----------------------------------------------|---|--------------------------------------------------------------------------------------|---|--------------------|----------|---|
| CAFÉ CROWN<br>- CAFÉ CROWN Çeşit belirtmeden | ^ | İlk Belirtilen Marka<br>Toplam Spontan Marka Bilinirliği<br>Toplam Marka Bilinirliği |   | Hafta 🗸            | – yok –  | ~ |
| - CAFÉ CROWN Cappuccino                      |   | Toptani Marka Biuni ugi                                                              |   | Dönem Aralığı      | Ağırlık  |   |
| - CAFÉ CROWN Action<br>- CAFÉ CROWN Light    |   |                                                                                      |   | Mar.11 ^<br>Nis.11 | – yok –  | ~ |
| - CAFE CROWN Break<br>- CAFÉ CROWN Classic   |   |                                                                                      |   | May.11<br>Haz.11   | Gösterim |   |
| JACOBS                                       |   |                                                                                      |   | Tem.11<br>Ağu.11   | Baz      | ~ |
| JACOBS Çeşit belirtmeden                     |   |                                                                                      |   | Eyl.11             |          |   |
| - JACOBS Cronat Gold                         |   |                                                                                      |   | Eki.11             | Kırılım  |   |
| - JACOBS 3ü bir arada/ 2si bir arada         |   |                                                                                      |   | Kas.11             | - vok    | ~ |
| - JACOBS Cappuccino                          |   |                                                                                      |   | Oca.12             |          |   |
| NESCAFÉ                                      |   |                                                                                      |   | Şub.12 🗸           |          |   |
| - NESCAFE çeşit belirtmeden                  |   |                                                                                      |   |                    |          |   |
| - NESCAFÉ Gold                               | ~ |                                                                                      | ~ | 🗆 Dönem kırılımlı  |          |   |
|                                              | · |                                                                                      | Ť |                    |          |   |
|                                              |   |                                                                                      |   |                    |          |   |

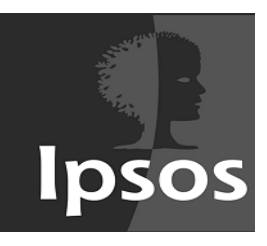

#### MARKA

• Seçilen özeliklere göre hazırlanan setler ekranda gösterilir

Dönem Kırılımı Yok

| Mar.11 - Haz.12                  |                 |  |  |  |  |
|----------------------------------|-----------------|--|--|--|--|
| NESCAFÉ                          | Mar.11 - Haz.12 |  |  |  |  |
| Baz                              | 6.862           |  |  |  |  |
| İlk Belirtilen Marka             | 5.045           |  |  |  |  |
| Toplam Spontan Marka Bilinirliği | 6.367           |  |  |  |  |
| Toplam Marka Bilinirliği         | 6.791           |  |  |  |  |
|                                  |                 |  |  |  |  |

#### Dönem Kırılımlı

| Mar.11 - Haz.12                     |        |        |        |        |        |        |        |        |        |        |        |        | × ×    |        |        |        |
|-------------------------------------|--------|--------|--------|--------|--------|--------|--------|--------|--------|--------|--------|--------|--------|--------|--------|--------|
| NESCAFÉ                             | Mar.11 | Nis.11 | May.11 | Haz.11 | Tem.11 | Ağu.11 | Eyl.11 | Eki.11 | Kas.11 | Ara.11 | Oca.12 | Şub.12 | Mar.12 | Nis.12 | May.12 | Haz.12 |
| Baz                                 | 404    | 397    | 406    | 420    | 420    | 455    | 420    | 408    | 414    | 404    | 416    | 514    | 422    | 411    | 528    | 423    |
| İlk Belirtilen Marka                | 286    | 306    | 333    | 294    | 310    | 322    | 299    | 285    | 294    | 310    | 305    | 375    | 330    | 318    | 379    | 299    |
| Toplam Spontan<br>Marka Bilinirliği | 382    | 377    | 388    | 370    | 405    | 419    | 362    | 365    | 398    | 385    | 389    | 463    | 391    | 390    | 499    | 384    |
| Toplam Marka<br>Bilinirliği         | 398    | 397    | 406    | 401    | 418    | 447    | 410    | 390    | 414    | 403    | 416    | 513    | 417    | 410    | 528    | 423    |

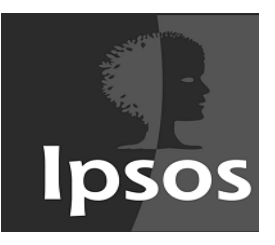

İMAJ

- İmaj modülü ile seçilen markalar için **Marka İmaj Soruları** seçilen dönemlerde, çeşitli filtrelerle veya filtresiz olarak gösterilir
- Gösterilecek data Ağırlık seçeneğiyle ağırlıklandırılabilir, Yüzde/Baz Olarak gösterilebilir.
   Significant Test seçeneği ile datalar arasında anlamlı ilişki olup olmadığına bakılabilir

| irka                                  |   | İmaj Soruları                                     | Dönem Kolonu  | Filtre       | -    |
|---------------------------------------|---|---------------------------------------------------|---------------|--------------|------|
| LAFÉ CROWN                            | ^ | Yenilikçi bir markadır                            | QUARTER 🗸     | -yok -       |      |
| CAFÉ CROWN Çeşit belirtmeden          |   | Yüksek kaliteli ürünler sunar                     |               |              |      |
| CAFÉ CROWN 3ü 1 arada / 2si bir arada |   | Günlük hayattaki özel anların tadını çıkarmaya    | Dönom Arəlığı | ٨٥٠٠٠        |      |
| CAFÉ CROWN Cappuccino                 |   | Ödenen paraya değer                               | Doneni Araugi | Agiruk       |      |
| CAFÉ CROWN Action                     |   | Sevdiklerimizle keyifli vakit geçirmemizi sağlar  | 2011 01       | - vok -      |      |
| CAFÉ CROWN Light                      |   | Güvenilir bir markadır                            | 2011 02       |              |      |
| CAFÉ CROWN Break                      |   | Eğlenceli bir markadır                            | 2011 03       |              |      |
| CAFÉ CROWN Classic                    |   | Kendimi yakın hissettiğim bir markadır            | 2011 04       | Gösterim     |      |
| CAFÉ CROWN Gold                       |   | Her zaman çok lezzetli kahve sunar                | 2012 01       |              |      |
| ACOBS                                 |   | Zihnimizi ve bedenimizi harekete geçirir          | 2012 02       | Baz          |      |
| JACOBS Çeşit belirtmeden              |   | Doğal ürünler sunar                               |               |              |      |
| JACOBS Cronat Gold                    |   | Daha fazla ödemeye değecek bir markadır           |               | Significance | Test |
| JACOBS Monarch                        |   | Doğal bir anti-oksidan kaynağıdır/Zengin anti-ok: |               |              |      |
| JACOBS 3ü bir arada/ 2si bir arada    |   | Rahatlatır kendime gelmeme yardımcı olur          |               | %95          |      |
| JACOBS Cappuccino                     |   | Her zaman beklentilerime uygun bir ürünü vardır   |               |              |      |
| IESCAFE                               |   | Geniş bir kahve çeşidi yelpazesi vardır           |               | Kurulum      |      |
| NESCAFE çeşit belirtmeden             |   | Modern bir markadır                               |               |              |      |
| NESCAFE Classic                       |   | Enerji verir                                      |               | - vok        |      |
| NESCAFE Gold                          | ~ | Serinleten bir markadır 🛛 💙                       | ×             | yok          |      |

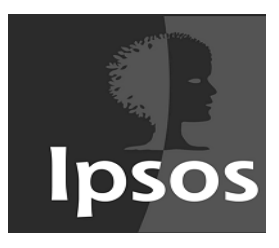

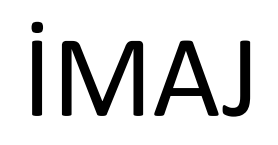

| 2011 Q1 - 2012 Q2<br>Significance Test: %95                  |            |        |             |  |  |
|--------------------------------------------------------------|------------|--------|-------------|--|--|
|                                                              | CAFÉ CROWN | JACOBS | NESCAFÉ     |  |  |
| Baz                                                          | 6.862      | 6.862  | 6.862       |  |  |
| Yenilikçi bir markadır                                       | 1.655<br>B | 1.007  | 5.728       |  |  |
| Yüksek kaliteli ürünler sunar                                | 1.395      | 1.490  | 5.631       |  |  |
| Günlük hayattaki özel anların tadını çıkarmaya yardımcı olur | 1.522<br>B | 1.403  | 5.691<br>AB |  |  |

Marka ve İmaj tablarındaki tablolar, projede tanımlı olan sanal kolonlar ile kros tablo olarak görüntülenebilmektedir.

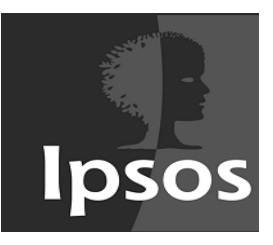

### GRID

- Grid modülünde gösterilecek data için Kolon seçeneğinden reklam/marka seçilir
- **Satır** seçeneğinden reklamla ilgili özellikler belirlenir. Belirlenen özellikler seçilen dönemlerde, çeşitli filtrelerle veya filtresiz olarak gösterilir
- Gösterilecek data **Ağırlık** seçeneğiyle ağırlıklandırılabilir, **Yüzde/Baz Olarak** gösterilebilir, **Significant Test** seçeneği ile datalar arasında anlamlı ilişki olup olmadığına bakılabilir

| וד                               |   | Grid Soruları                                                                 | Dönem Kolonu               | Filtre       |      |
|----------------------------------|---|-------------------------------------------------------------------------------|----------------------------|--------------|------|
| Reklam01<br>Reklam02             | ^ | n10 Baz                                                                       | Ay                         | yok          |      |
| Reklam03<br>Reklam04             |   | Bilgilendirici bir reklamdır<br>Bu çaklam bu markayı daba çok seymemi sağladı | Dönem Aralığı              | Ağırlık      |      |
| Reklam05                         |   | Bu reklamda söylenenler özellikle benim istek ve i                            | Mar.11                     | yok          |      |
| Reklam06<br>Reklam07<br>Reklam08 |   | Yeniden Gorme Istegi                                                          | Nis.11<br>May.11<br>Haz 11 | Gösterim     |      |
| Reklam09<br>Reklam10             |   |                                                                               | Tem.11                     | Yüzde        |      |
| Reklam11<br>Reklam12<br>Reklam13 |   |                                                                               | Agu.11<br>Eyl.11<br>Eki.11 | Significance | Test |
|                                  |   |                                                                               | Kas.11<br>Ara.11           | yok          |      |
|                                  |   |                                                                               | Oca.11<br>Şub.12 ✓         |              |      |
|                                  |   |                                                                               |                            |              |      |
|                                  | ~ | ~                                                                             | 🗆 Dönem kırılımlı          |              |      |
|                                  |   |                                                                               |                            |              |      |

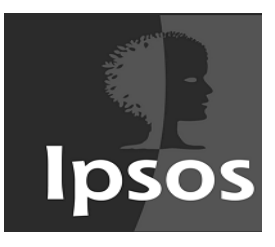

#### GRID

• Seçilen özeliklere göre hazırlanan setler ekranda gösterilir

| Mar.11 - Haz.12              |          |                     |          |                     |                    |                     |                    |                     | × ×      |          |
|------------------------------|----------|---------------------|----------|---------------------|--------------------|---------------------|--------------------|---------------------|----------|----------|
|                              | ASI Norm | Toplam              | Reklam01 | Reklam02            | Reklam03           | Reklam04            | Reklam05           | Reklam06            | Reklam07 | Reklam08 |
| Baz                          | 111      | 16.055              | 3.421    | 1.438               | 3.430              | 2.608               | 1.983              | 1.573               | 801      | 801      |
| Reklam Hatırlanma            | 10       | <sup>%</sup> 29,555 | % 12,014 | <sup>%</sup> 14,673 | % 43,703           | <sup>%</sup> 53,911 | % 33,737           | <sup>%</sup> 19,644 | % 13,858 | % 16,105 |
| Bilgilendirici bir reklamdır | 20       | <sup>%</sup> 1,233  | % 0,000  | % <b>0,000</b>      | <sup>%</sup> 0,000 | <sup>%</sup> 0,000  | <sup>%</sup> 0,000 | <sup>%</sup> 0,000  | % 10,737 | % 13,983 |
|                              |          |                     |          |                     |                    |                     |                    |                     |          |          |

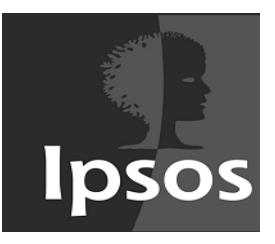

## ANALİZ

- Analiz sekmesinde **Satır** ve **Kolon** seçeneklerinden reklamla ilgili özellikler belirlenir. Belirlenen özellikler seçilen dönemlerde filtreli veya filtresiz olarak olarak gösterilir
- Gösterilecek data Ağırlık seçeneğiyle ağırlıklandırılabilir, Yüzde/Baz Olarak gösterilebilir, Significant Test seçeneği ile ile datalar arasında anlamlı ilişki olup olmadığına bakılabilir. Boş Satırlar gizlenebilir veya gösterilebilir

| blon                                                                                                    | Satır                                                                                                    | Dönem Kolonu            | Filtre         | +   |
|----------------------------------------------------------------------------------------------------|----------------------------------------------------------------------------------------------------|-------------------------|----------------|-----|
| ara                                                                                                    | ara                                                                                                    | Hafta 🗸                 | yok            | ~   |
| Anket numarası<br>Hafta<br>Herbangi bir 3in1 reklamını görenler                                                  | Hafta Ay Hafta                                                                                                    | Dönem Aralığı           | Ağırlık        |     |
| 25-39 YAŞ A-B-C1 SES<br>15-24 YAŞ B-C1-C2 SES                                                                    | il<br>Cinsiyet                                                                                                    | Mar.11 ^<br>Nis.11      | yok            | ~   |
| 20-34 YAŞ C1-C2 SES<br>Hafta                                                                                     | Yaş - Gruplanmış (Sanal)<br>S3. Hanenizde veya yakın arkadaşlarınız içinde oku<br>54. Gaz Arwisi'de selat arkadaşlarınız içinde oku    | May.11<br>Haz.11        | Gösterim       |     |
| -v<br>Hafta<br>I                                                                                                 | S5. Son 3 ay içinde içecek kategorisi ile ilgili herha<br>S55. Son 3 ay içinde içecek kategorisi ile ilgili herha<br>SES               | Ağu.11<br>Evl.11        | Yüzde          | ~   |
| Cinsiyet<br>/aş - açık                                                                                           | Tükettiğiniz kahvenin hangi marka olacağına satın<br>KAHVE TÜKETENLER                                                                  | Eki.11<br>Kas.11        | Significance 1 | est |
| /aş - Gruplanmış (Sanal)<br>53. Hanenizde veya yakın arkadaşlarınız içinde oku                                   | HAFTADA 5-6 KEZ YA DA DAHA FAZLA ÇAY TÜKET<br>HAFTADA 5-6 KEZ YA DA DAHA FAZLA BİTKİ ÇAYI                                              | Ara.11 v                | yok            | ~   |
| 55. Son 3 ay içinde reklamlarla ilgili herhangi bir ai<br>55. Son 3 ay içinde içecek kategorisi ile ilgili herha | HAFTADA 5-6 KEZ YA DA DAHA FAZLA TURK KAH<br>HAFTADA 5-6 KEZ YA DA DAHA FAZLA HAZIR KAF                                                | 🗆 Dönem kırılımlı       | Standart Sapı  | ma  |
| seS<br>rükettiğiniz kahvenin hangi marka olacağına satın<br>KAHVE TÜKETENLER                                     | HAFTADA 5-6 KEZ YA DA DAHA FAZLA HAZIR KAH<br>HAFTADA 5-6 KEZ YA DA DAHA FAZLA FİLTRE KAH<br>HAFTADA 5-6 KEZ YA DA DAHA FAZLA CAPPUCCI | Boş satırları<br>göster | yok            | ~   |

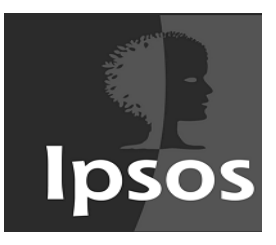

## ANALİZ

• Seçilen özeliklere göre hazırlanan setler ekranda gösterilir

| <b>SES</b><br>Mar.11 - Eki.11 |       |                     |   |                     |                     |                     |                     | × ×                 |
|-------------------------------|-------|---------------------|---|---------------------|---------------------|---------------------|---------------------|---------------------|
| Cinsiyet                      | Baz   | %                   | Ε | D                   | C2                  | C1                  | В                   | А                   |
| Baz                           | 3.330 | 3.330               |   | 7                   | 1.295               | 1.179               | 764                 | 85                  |
| Kadın                         | 1.623 | % 48,739            |   | <sup>%</sup> 57,143 | <sup>%</sup> 49,112 | <sup>%</sup> 46,904 | <sup>%</sup> 51,178 | <sup>%</sup> 45,882 |
| Erkek                         | 1.707 | <sup>%</sup> 51,261 |   | <sup>%</sup> 42,857 | <sup>%</sup> 50,888 | <sup>%</sup> 53,096 | <sup>%</sup> 48,822 | <sup>%</sup> 54,118 |
|                               |       |                     |   |                     |                     |                     |                     |                     |

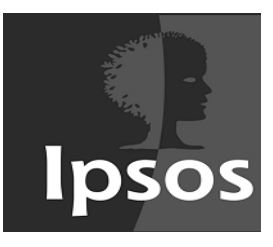

## FILTRELER

- **FILTRELER** sekmesi ile oluşturulacak setler için yeni filtreler yaratılabilir
- Projenin tamamında görünen filtre, Filtre Listesi'nde yer alacaktır
- Hem setlere hem de analizlere filtre verilebilir
- Bir sete filtre ekleyince setteki bütün analizler o filtreden etkilenir

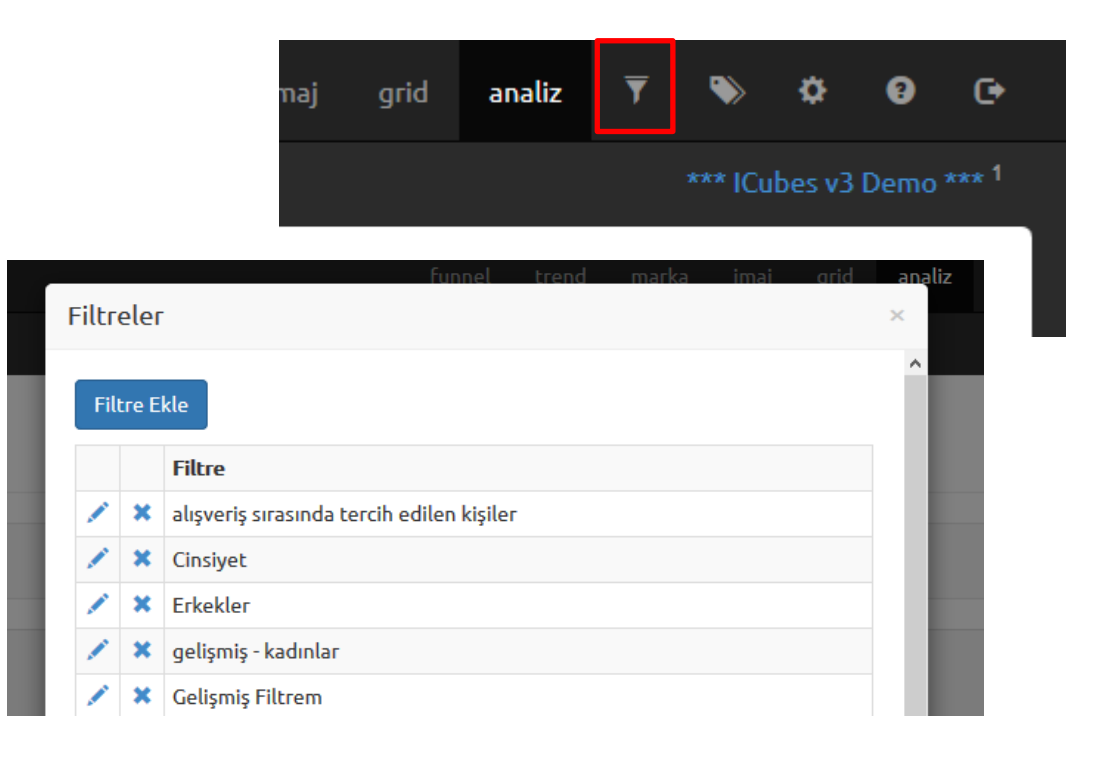

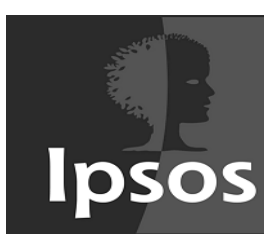

# FİLTRELER

#### **Basit Filtreler**

- AND/OR seçeneklerinden sadece biri ile çalışır, aynı anda iki seçenek kullanılamaz
- Kısıtlı filtreler yaratılabilir
- **Soru** kısmından filtre için seçilecek soru belirlenir
- Seçenekler belirlenir, TAMAM butonuna basıldığında filtre, Filtre Listesi'nde çıkacaktır

|      |              |    | runnet | trend | тагка | Imai  | aria          | ana |
|------|--------------|----|--------|-------|-------|-------|---------------|-----|
| Filt | ге           |    |        |       |       |       |               | ×   |
| Filt | re Adı       |    |        |       |       |       |               |     |
| il F | Filtresi     |    |        |       |       |       |               |     |
| Geli | işmiş Filtre |    |        |       |       |       |               | _   |
|      | And/Or       |    |        |       |       |       |               |     |
|      | AND          |    |        |       |       |       | ~             |     |
| 9    | Soru         |    |        |       |       |       |               |     |
|      | Q            | it |        |       |       |       | ~             |     |
|      | Cevaplar     |    |        |       |       |       |               |     |
| ſ    |              |    |        |       |       |       | ^             |     |
|      | İZMİR        |    |        |       |       |       |               |     |
|      |              |    |        |       |       |       |               |     |
|      |              |    |        |       |       |       |               |     |
| l    |              |    |        |       |       |       | ~             |     |
|      | Tamam        |    |        |       |       |       |               |     |
|      |              |    |        |       |       |       |               |     |
|      |              |    |        |       |       |       |               |     |
|      |              |    |        |       |       |       |               |     |
|      |              |    |        |       | Va    | azgeç | Tama <u>m</u> |     |
|      |              |    |        |       |       |       |               |     |

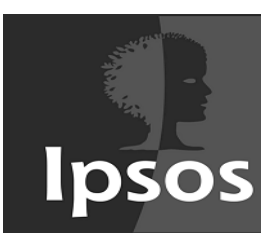

# FİLTRELER

#### Gelişmiş Filtreler

- AND/OR aynı anda kullanılabilir
- OR seçeneği Parantez ile kullanılılır
- Basit filtreye göre daha geniş kapsamlı filtreler yaratılabilir
- Sanal kolon oluşturulabilir
- Sadece IPSOS kullanıcıları gelişmiş filtre yaratabilir, bu özellik müşteriler için geçerli değildir

| tre Ad                         | h                                                                                       |                           |  |  |          |
|--------------------------------|-----------------------------------------------------------------------------------------|---------------------------|--|--|----------|
|                                |                                                                                         |                           |  |  |          |
|                                |                                                                                         |                           |  |  |          |
| sit Filt                       | ге                                                                                      |                           |  |  |          |
| cal.                           |                                                                                         |                           |  |  |          |
| Filtre                         |                                                                                         |                           |  |  |          |
| [50]                           | IN(1,3)                                                                                 |                           |  |  |          |
|                                |                                                                                         |                           |  |  |          |
|                                |                                                                                         |                           |  |  |          |
|                                |                                                                                         |                           |  |  |          |
|                                |                                                                                         |                           |  |  |          |
|                                |                                                                                         |                           |  |  |          |
|                                |                                                                                         |                           |  |  |          |
|                                |                                                                                         |                           |  |  |          |
| Soru                           |                                                                                         |                           |  |  |          |
| Soru<br>Q                      | ara                                                                                     | it                        |  |  | ~        |
| Soru<br>Q                      | ara                                                                                     | il<br>Tinii Singla        |  |  | ~        |
| Soru<br>Q<br>Kolon             | ara<br>Adi: <b>50</b> / Kolon T                                                         | il<br>Tipi: <b>Single</b> |  |  | ~        |
| Soru<br>Q<br>Kolon<br>#<br>1   | ara<br>Adi: <b>50 /</b> Kolon <sup>1</sup><br>Cevap Text<br>ISTANBUL                    | il<br>Tipi: <b>Single</b> |  |  | ¥        |
| Soru<br>Q<br>Kolon A<br>1<br>2 | ara<br>Adi: <b>50 /</b> Kolon <sup>T</sup><br>Cevap Text<br>ISTANBUL<br>ANKARA          | il<br>Tipi: <b>Single</b> |  |  | ~        |
| Kolon /                        | ara<br>Adi: <b>50</b> / Kolon 1<br>Cevap Text<br>ISTANBUL<br>ANKARA<br>IZMIR            | il<br>Tipi: <b>Single</b> |  |  | ~        |
| Kolon A                        | ara<br>Adi: <b>50</b> / Kolon 1<br>Cevap Text<br>ISTANBUL<br>ANKARA<br>IZMIR            | il<br>Tipi: <b>Single</b> |  |  | ~        |
| Kolon /                        | ara<br>Adi: <b>50 /</b> Kolon T<br>Cevap Text<br>ISTANBUL<br>ANKARA<br>IZMIR            | il<br>Tipi: <b>Single</b> |  |  | <b>~</b> |
| Kolon /                        | ara<br>Adi: <b>50</b> / Kolon <sup>1</sup><br>Cevap Text<br>İSTANBUL<br>ANKARA<br>İZMİR | il<br>Tipi: <b>Single</b> |  |  | <b>v</b> |

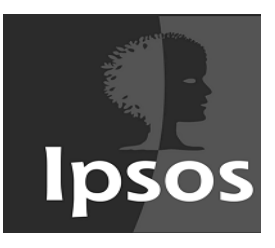

## FILTRELER

- Gelişmiş Filtre yaratmak için Info kısmından soru seçilir
- Ekranda çıkan kolon adı ve seçenek no ile filtre oluşturulur
- Kolon adını yazarken köşeli parantez [] kullanılır
- AND yazıldıktan sonra başka kolon seçilir
- Aynı anda hem AND hem OR kullanılacaksa parantez () kullanılması gerekir
- Filtreye dahil olması istenen kolonlar için filtre kısmına kolon adıyla birlikte IN, filtrede olması istenmeyen kolonlar için filtreler oluşturulurken NOT IN yazılır

| tro                                               |                                                                                                |                     | runnet | crend | Indika | IIIIai | dha   |
|---------------------------------------------------|------------------------------------------------------------------------------------------------|---------------------|--------|-------|--------|--------|-------|
| cre                                               |                                                                                                |                     |        |       |        |        |       |
|                                                   |                                                                                                |                     |        |       |        |        |       |
| tre Ad                                            | I                                                                                              |                     |        |       |        |        |       |
|                                                   |                                                                                                |                     |        |       |        |        |       |
| isit Filtr                                        | e                                                                                              |                     |        |       |        |        |       |
| Filtre                                            |                                                                                                |                     |        |       |        |        |       |
| [50] [                                            | N(1,3)                                                                                         |                     |        |       |        |        |       |
|                                                   |                                                                                                |                     |        |       |        |        |       |
|                                                   |                                                                                                |                     |        |       |        |        |       |
|                                                   |                                                                                                |                     |        |       |        |        |       |
|                                                   |                                                                                                |                     |        |       |        |        |       |
|                                                   |                                                                                                |                     |        |       |        |        |       |
|                                                   |                                                                                                |                     |        |       |        |        |       |
|                                                   |                                                                                                |                     |        |       |        |        |       |
| Soru                                              |                                                                                                | i                   |        |       |        |        |       |
| Soru<br>Q                                         | ara                                                                                            |                     |        |       |        |        | ×     |
| Soru<br>Q<br>Kolon A                              | ara<br>Adı: <b>50 /</b> Kolon T                                                                | Tipi: Single        |        |       |        |        | ~     |
| Soru<br>Q<br>Kolon A                              | ara<br>Adi: <b>50</b> / Kolon <sup>-</sup><br>Cevap Text                                       | Fipi: Single        |        |       |        |        | ~     |
| Soru<br>Q<br>Kolon A<br>#<br>1                    | ara<br>Adı: <b>50</b> / Kolon T<br>Cevap Text<br>İSTANBUL                                      | lipi: Single        |        |       |        |        | ¥     |
| Soru<br>Q<br>Kolon A<br>#<br>1<br>2<br>3          | ara<br>Adi: <b>50</b> / Kolon T<br>Cevap Text<br>ISTANBUL<br>ANKARA<br>IZMIR                   | Tipi: <b>Single</b> |        |       |        |        | ¥     |
| Kolon A<br>#<br>1<br>2<br>3                       | ara<br>Adi: <b>50</b> / Kolon <sup>T</sup><br><b>Cevap Text</b><br>ISTANBUL<br>ANKARA<br>IZMIR | Fipi: Single        |        |       |        |        | ¥     |
| <b>Soru</b><br>Q<br>Kolon <i>A</i><br>1<br>2<br>3 | ara<br>Adi: <b>50</b> / Kolon <sup>1</sup><br>Cevap Text<br>ISTANBUL<br>ANKARA<br>IZMIR        | Fipi: Single        |        |       |        |        | ~     |
| Kolon A<br>#<br>1<br>3                            | ara<br>Adi: <b>50</b> / Kolon <sup>7</sup><br><b>Cevap Text</b><br>ISTANBUL<br>ANKARA<br>IZMIR | Tipi: Single        |        |       |        |        | ~     |
| Kolon A<br>#<br>1<br>2<br>3                       | ara<br>Adi: <b>50 / Kolon</b> <sup>7</sup><br><b>Cevap Text</b><br>ISTANBUL<br>ANKARA<br>IZMIR | lipi: Single        |        |       | V      | azgeç  | Tamam |

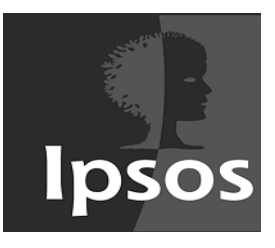

## FILTRELER

 Çok cevaplı sorularda filtreye dahil olması istenmeyen kolon NULL olarak belirlenir

ya da,

• Dahil olması istenen kolonlar **OR** ile sıralanır

| Filtre  |                                                                        |   | Filtre  |                           |                                                                    |   |
|---------|------------------------------------------------------------------------|---|---------|---------------------------|--------------------------------------------------------------------|---|
| [R1_1   | ] IS NULL                                                              |   | [R1_1   | ] = 1 OR [R1_2]=2         |                                                                    |   |
|         |                                                                        |   |         |                           |                                                                    | 4 |
| Soru    |                                                                        |   | Soru    |                           |                                                                    |   |
| Q       | ara R1. Aileniz ve kendiniz ile ilgili ürün seçimi gibi konularda (alı | ~ | Q       | ara                       | R1. Aileniz ve kendiniz ile ilgili ürün seçimi gibi konularda (alı | ~ |
| Kolon A | dı: <b>R1</b> / Kolon Tipi: <b>Multi</b>                               |   | Kolon A | dı: <b>R1</b> / Kolon Tip | i: Multi                                                           |   |
| #       | Cevap Text                                                             | ^ | #       | Cevap Text                |                                                                    | ~ |
| 1       | Eşim                                                                   |   | 1       | Eşim                      |                                                                    |   |
| 2       | Annem                                                                  |   | 2       | Annem                     |                                                                    |   |
| 3       | Babam                                                                  |   | 3       | Babam                     |                                                                    |   |
| 4       | Kardeşim                                                               |   | 4       | Kardeşim                  |                                                                    |   |
| 5       | Arkadaşlarım                                                           | ¥ | 5       | Arkadaşlarım              |                                                                    |   |
|         | Komelijarim                                                            |   | 6       | Komeularim                |                                                                    | * |

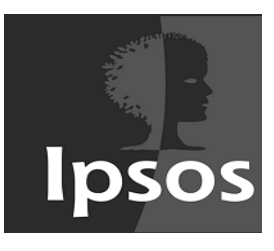

- Sanal Kolonlar seçeneği ile datadaki kolonlar kullanılarak sanal kolonlar yaratılabilir, bunlar filtre olarak ya da tablolarda ve gruplamalarda kullanılabilir
- Sanal Kolon oluşturma özelliği de Gelişmiş Filtre gibi sadece Ipsos kullanıcıları tarafından oluşturulabilir. Oluşturulan sanal kolonlar müşteri tarafından kullanılabilir.

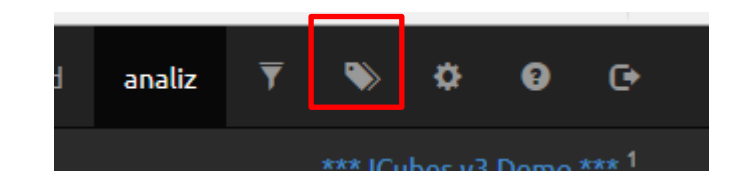

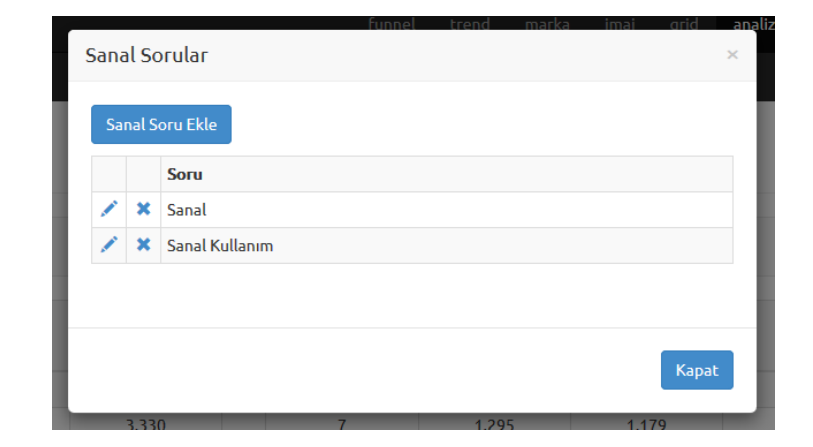

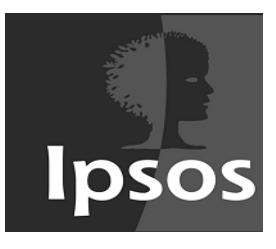

- Açılan pencerede Sanal Kolona verilmek istenen Kolon Adı ve Soru Text alanları doldurularak artıya basıp istenen soru seçenekleri eklenebilir
- Seçenek özellikleri yazılarak "Tamam" butonuna basılır

| Sanal Soru                        |  |        | ×     |
|-----------------------------------|--|--------|-------|
| Soru                              |  |        |       |
| <b>Seçenekler</b><br>Seçenek Ekle |  |        |       |
|                                   |  | Vazgeç | Tamam |

| Seçenek                           |        | ×            |
|-----------------------------------|--------|--------------|
| Cevap No                          |        |              |
| Cevap Text                        |        |              |
| Erkek                             |        |              |
| Koşul                             |        | 0            |
| [51]=2                            |        | .:           |
| Soru                              |        |              |
| Kolon Adı: <b>51</b> / Kolon Tipi | Single | <b>~</b>     |
| 1 Kadın<br>2 Erkek                |        |              |
|                                   |        | Vazgeç Tamam |

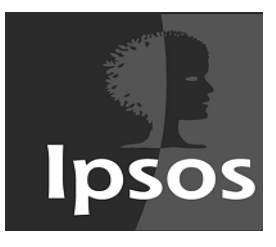

 Herbir seçenek için aynı işlemler tekrarlanır. Seçenek tanımlama işlemi bittikten sonra "Tamam" butonuna basılır. Bu aşamanın ardından sistem sanal kolonu yaratarak dataya ekler

| Sanal Soru                        | ×                  |
|-----------------------------------|--------------------|
| Soru                              |                    |
| <b>Seçenekler</b><br>Seçenek Ekle |                    |
| 🖍 🗙 1 Erkek                       | <b>3.538</b> kayıt |
|                                   | Vazgeç Tamam       |

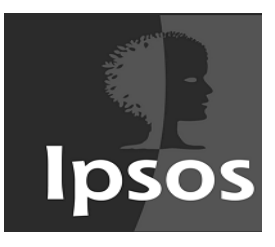

- Sanal kolonla ilgili tüm tanımlamalar daha sonra aynı ekrandan edit edilebilir ya da silinebilir
- Edit ve silme işlemi sanal kolonu tamamen değiştirdiğinden, bu kolonun dahil olduğu tüm tablo ve filtre işlemleri de değişecektir!
- Oluşturulan sanal kolon diğer kolonlar gibi programın her yerinde kullanılabilir hale gelir

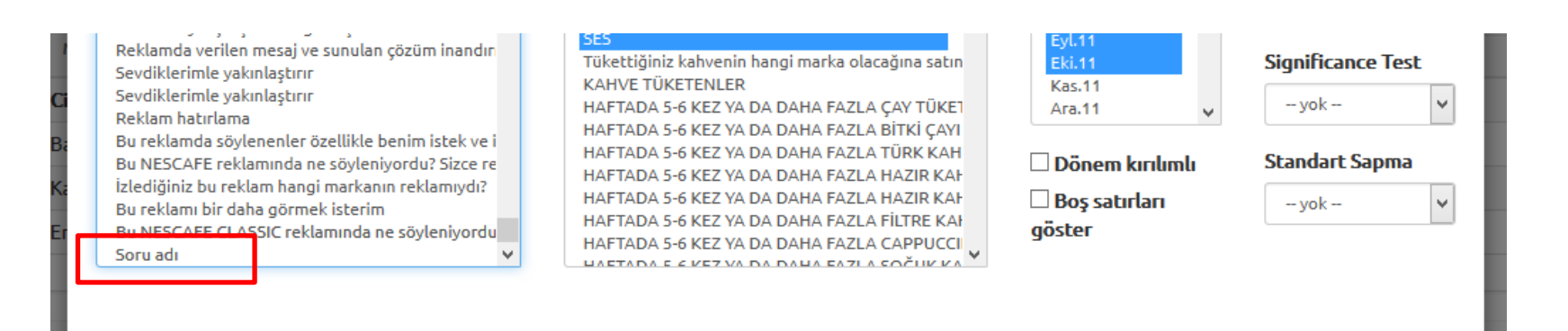

Vazgeç

Tamam

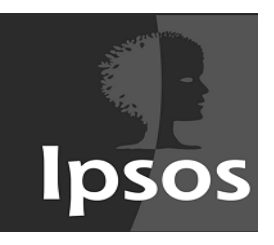

| <b>SES</b><br>Mar.11 - Eki.11 |       |   |   |     |           |     | × × |
|-------------------------------|-------|---|---|-----|-----------|-----|-----|
| Soru adı                      | Baz   | E | D | C2  | <b>C1</b> | В   | Α   |
| Baz                           | 1.707 |   | 3 | 659 | 626       | 373 | 46  |
| Erkek                         | 1.707 |   | 3 | 659 | 626       | 373 | 46  |
|                               |       |   |   |     |           |     |     |
|                               |       |   |   |     |           |     |     |

#### Sanal kolonlar filtre olarak da kullanılabilir

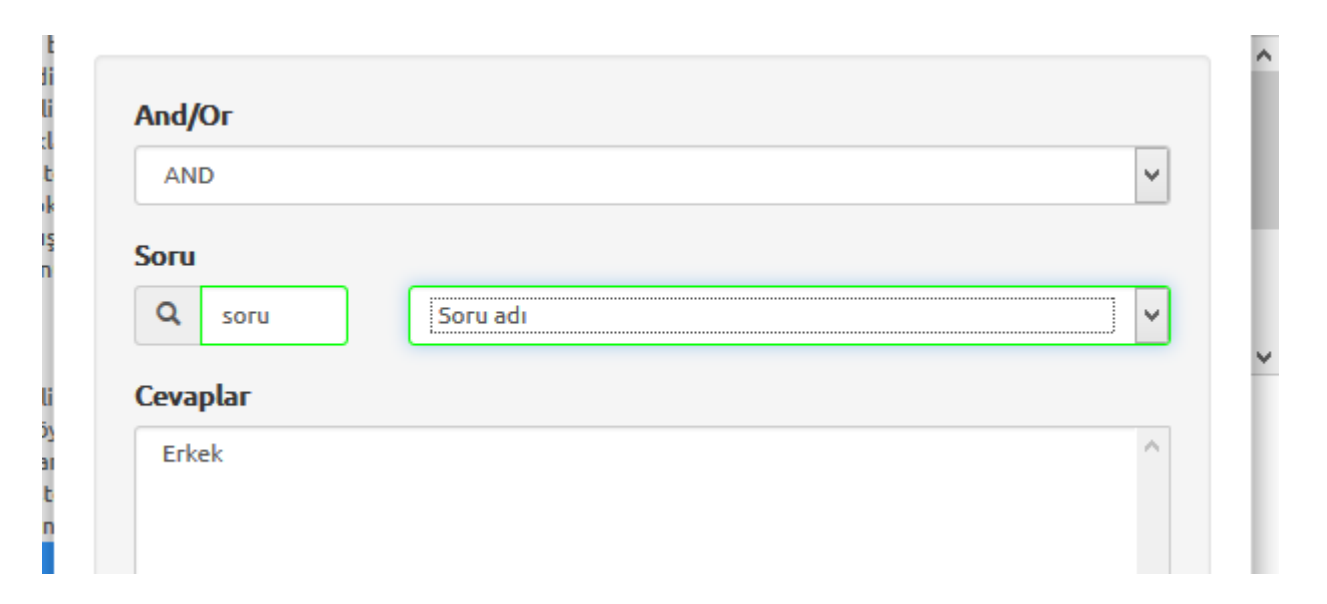

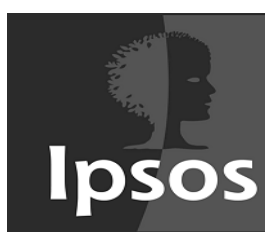

## EXCEL'E AKTARMA

• Ekranda gösterilen **set** Excel'e Aktar sekmesine basarak Excel formatında kaydedilebilir

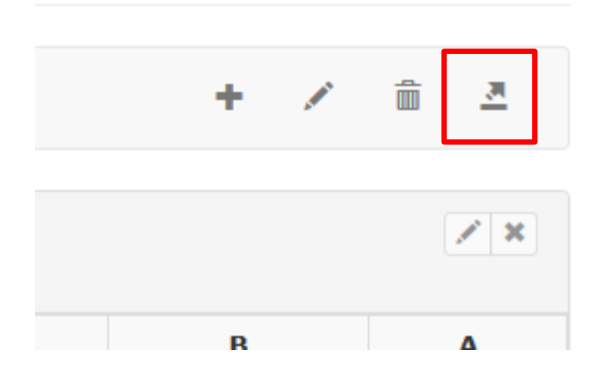